## **FICHE REFLEXE**

## CRÉATION D'UN GROUPE DE **FAVORIS**

L Profil utilisateur 🌲 Notifications 🛛 😫 Relations 🛛 😫 Groupes de favoris

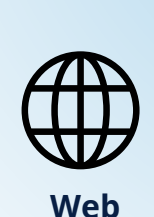

Santēlien

La solution eParcours d'Île-de-France

Créer des groupes de favoris vous permettra de pouvoir échanger plus facilement avec les professionnels avec lesquels vous avez l'habitude de travailler

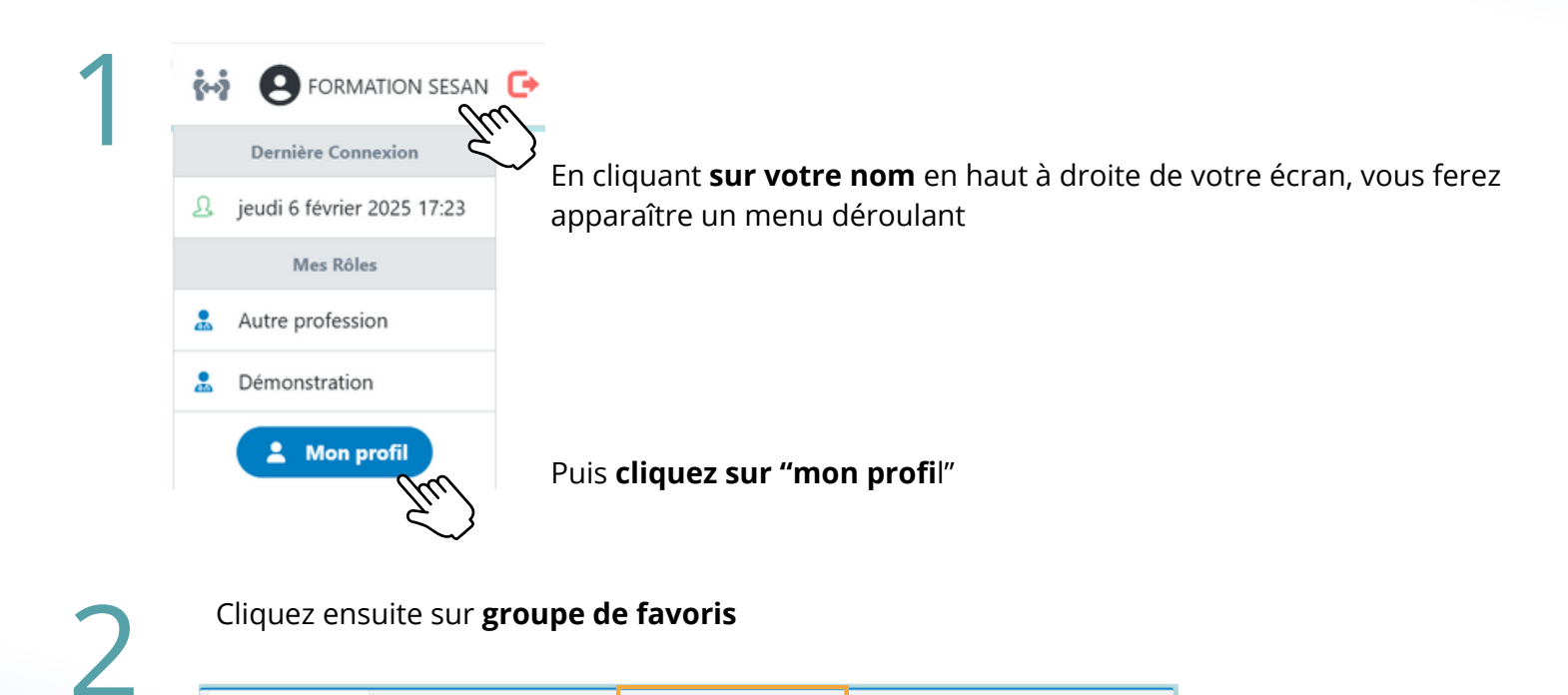

Mes Rôles

Mes Organisations AUCUNE STRUCTURE AFFECTÉE a Re Enfin cliquez Créer un nouveau groupe visible en bas de page 💄 Profil utilisateur 🌲 Notifications 🛛 😤 Relations Groupes de favoris Groupes que j'ai créé Groupes que l'on m'a partagé Q Q Nom du groupe 
Date de création 
I1 Actif Actions Date de Date de Nom du groupe 🔺 Accès Créateur création Aucune donnée 0 ARS - Référent Monia 01/10/2024 0 eSanté en DD MEDDAH ~ 0 Monia ARS DIRNOV Ø 17/09/2024 MEDDAH ~

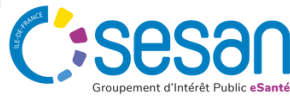

Février 2025 - Santélien - Fiche Réflexe - V1

# FICHE REFLEXE

## CRÉATION D'UN GROUPE DE FAVORIS

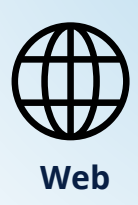

Santēlien

La solution eParcours d'Île-de-France

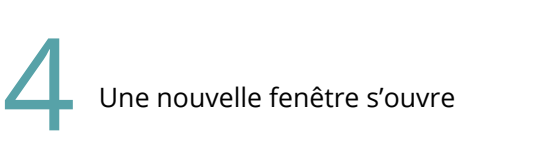

### C Onglet définition

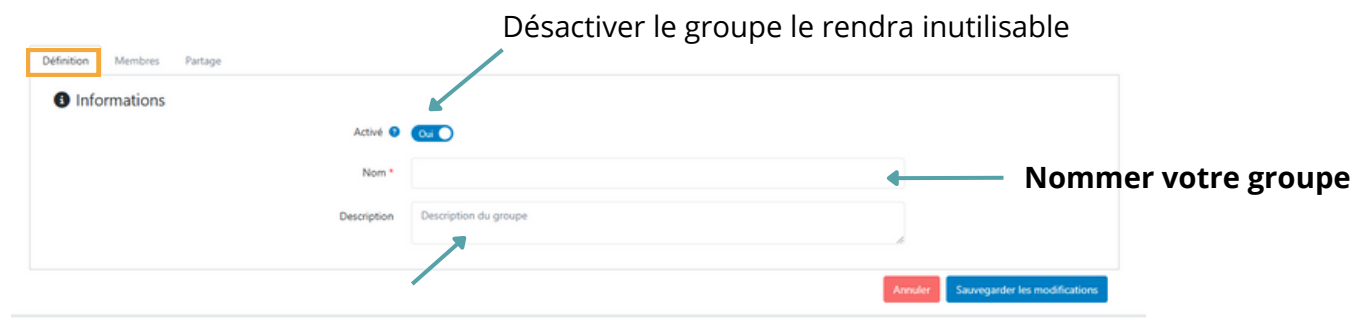

#### Ajouter une description

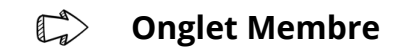

|           | Définition      | Membres                                  | Partage                                         |                               |                      |                                                         |                         |                                    |                                               |                        |                                                                                |
|-----------|-----------------|------------------------------------------|-------------------------------------------------|-------------------------------|----------------------|---------------------------------------------------------|-------------------------|------------------------------------|-----------------------------------------------|------------------------|--------------------------------------------------------------------------------|
|           | souhait à pouve | mbres du<br>.ez voir ap<br>oir l'utilise | groupe : Cré<br>paraitre. Si v<br>r. Si vous so | ez votr<br>ous cli<br>uhaitez | re gi<br>que:<br>pai | roupe de favoris<br>z sur « Sauvega<br>rtager ce groupe | en a<br>rder :<br>e ave | ajoutant<br>», le grou<br>c un/des | ici l'ensemble<br>upe sera créé<br>membre(s), | le de<br>é et<br>, pas | es membres que vous<br>vous serez la seule personne<br>sez à l'onglet PARTAGE. |
| Ajouter u | n professionnel |                                          |                                                 | + 2+                          | ^ [                  | Dernière connexion                                      | ţţ                      | Membre a                           | + 4<br>Q                                      | λ<br>λ                 |                                                                                |
|           |                 |                                          |                                                 |                               |                      | Aucu                                                    | ne doni                 | née                                |                                               |                        | Ajouter une structure                                                          |
|           |                 |                                          |                                                 |                               |                      |                                                         |                         |                                    |                                               | 1                      | Annuler Sauvegarder les modifications                                          |

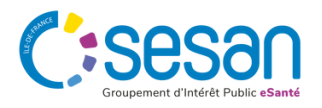

# FICHE REFLEXE

## CRÉATION D'UN GROUPE DE FAVORIS

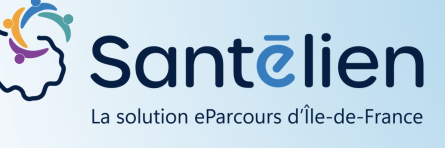

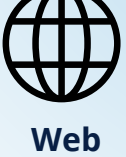

| Définition                        | Membres Partage                                                                               |                                                                                                    |
|-----------------------------------|-----------------------------------------------------------------------------------------------|----------------------------------------------------------------------------------------------------|
| C Op<br>plusier<br>défaut<br>TOUS | tions de partage : Le<br>urs destinataires qui p<br>"Public-NON" car l'a<br>les utilisateurs. | partage permet d'envoyer le groupe de favoris précédemment créé à un ou<br>pourraient également en avoir l'usage. Nous préconisons de conserver l'option pa<br>ctivation du Partage en Public viendrait ajouter ce groupe au tableau de bord de                     |
|                                   |                                                                                               | Public                                                                                                    |
|                                   |                                                                                               | a                                                                                                    |
|                                   |                                                                                               | Nom ^ Date du partage 11 Statut de validation Actions                                                                                                    |
|                                   |                                                                                               | Aucune donnée                                                                                                    |
| $\square$                         | Si vous mettez                                                                                | votre groupe en public Public O Cou C                                                                                                    |
|                                   | Si vous mettez<br>Toutes person                                                               | <b>votre groupe en public Public Q CurO</b><br>nes ayant accès à Santélien pourra le <b>consulter</b>                                                                                                    |
|                                   | Si vous mettez<br>Toutes person<br>Si vous voulez                                             | <b>votre groupe en public Public O CONT</b><br>nes ayant accès à Santélien pourra le <b>consulter</b><br>rendre votre groupe visible de manière personnalisée :                                                                                                    |
|                                   | Si vous mettez<br>Toutes person<br>Si vous voulez<br>Cliquez                                  | votre groupe en public     Public o Coro       nes ayant accès à Santélien pourra le consulter       rendre votre groupe visible de manière personnalisée :       ici     Image: pour ajouter un professionnel                                                      |
|                                   | Si vous mettez<br>Toutes person<br>Si vous voulez<br>Cliquez<br>Cliquez                       | votre groupe en public     Public I Consulter       nes ayant accès à Santélien pourra le consulter       rendre votre groupe visible de manière personnalisée :       ici     Image: Pour ajouter un professionnel       ici     Image: Pour ajouter une structure |

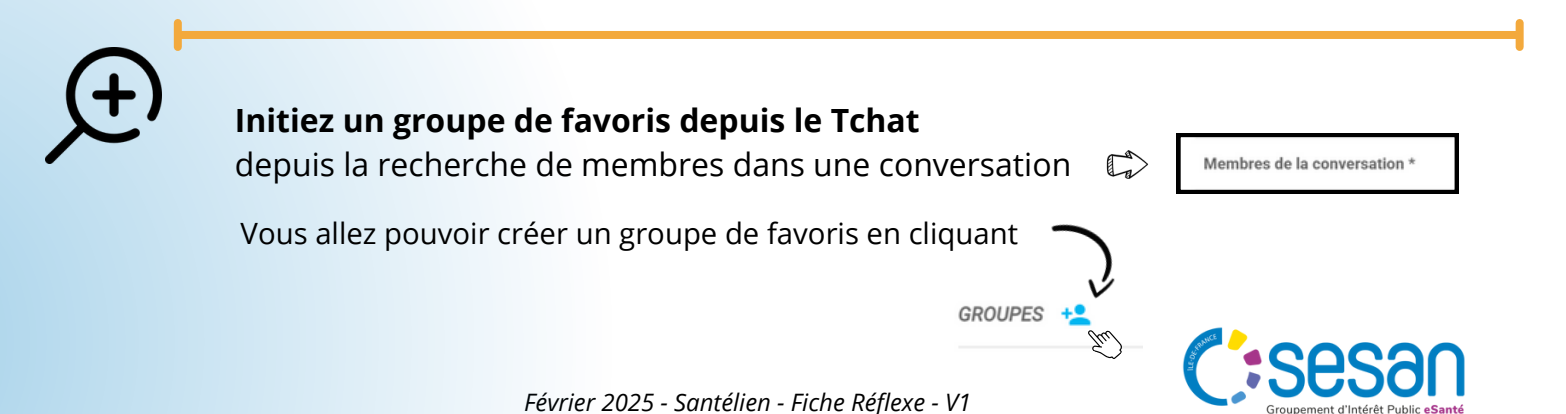